# BAB V

# **IMPLEMENTASI SISTEM**

Pada bab V akan menjelaskan tentang desain program dan koding program. Berikut ini tampilan-tampilan halaman yang ada di dalam program yaitu tampilan dari sisi admin, penyewa kost, dan pemilik kost.

#### 5.1 Spesifikasi Perangkat Keras

Perangkat keras yang digunakan dalam pembuatan aplikasi adalah:

- 1. Intel® Celeron® CPU N3050 @ 1.60GHz 1.60GHz.
- 2. Memory 2 GB.
- 3. Hardisk 500 GB.
- 4. Monitor 15,2".

## 5.2 Spesifikasi Perangkat Lunak

- 1. Sublime Text Editor.
- 2. Snipping Tool.
- 3. SQLYog.
- 4. XAMPP.
- 5. UC Browser.

# 5.3. Batasan Implementasi Sistem

Tahapan implementasi pada sistem ini merupakan kelanjutan dari tahapan perancangan sistem yang telah di uraikan sebelumnya pada bab IV, pada bab ini juga akan diuraikan implementasi proses sistem dari perancangan sistem yang telah dibuat sebelumnya.

## 5.4. Implementasi Sistem

Implementasi pada sistem ini memiliki beberapa proses yang sudah diuraikan pada bab IV, dan terbagi menjadi beberapa proses, dan form. Koding dari implementasi sistem ini dicantumkan pada bab ini.

## 5.5 Implementasi Antarmuka

Implementasi antarmuka merupakan tampilan sistem secara keseluruhan dan jika sistem pertama kali dijalankan maka yang akan tampil adalah jendela utama seperti pada gambar 5.5.1 di bawah ini:

## 5.5.1. Halaman Login

Halaman login sistem pendukung keputusan ini untuk pengguna melakukan login sebagai admin, user ataupun owner dengan cara memasukkan username dan password lalu klik tombol "LOGIN".

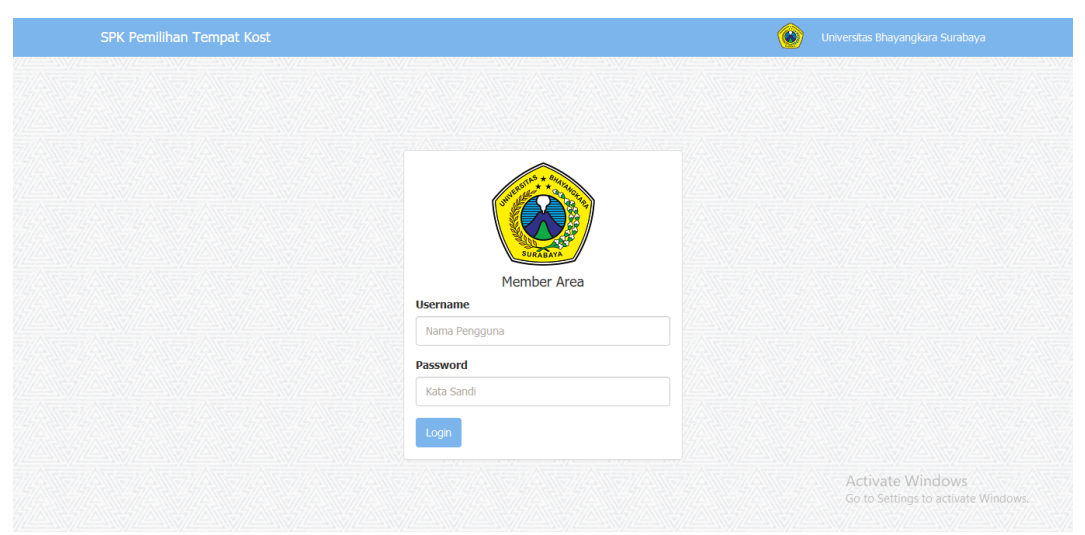

Gambar 5.1. Halaman Login

Dan berikut ini kodingan dari halaman login.

```
<!DOCTYPE html>
<html lang="en">
 <head>
  <meta charset="utf-8">
  <meta http-equiv="X-UA-Compatible" content="IE=edge">
  <meta name="viewport" content="width=device-width,
initial-scale=1">
  <title>SPK Pemilihan Tempat Kost</title>
  <link href="css/bootstrap.min.css" rel="stylesheet">
</head>
<body style="background: #ffffff url(images/back1.jpg)</pre>
left bottom fixed;">
  <nav class="navbar navbar-default navbar-static-top">
   <div class="container">
    <div class="navbar-header">
     <button type="button" class="navbar-toggle</pre>
collapsed" data-toggle="collapse" data-target="#bs-
example-navbar-collapse-1" aria-expanded="false">
      <span class="sr-only">Toggle navigation</span>
                <span class="icon-bar"></span>
                <span class="icon-bar"></span>
                <span class="icon-bar"></span>
             </button>
             <a class="navbar-brand" href="">SPK
Pemilihan Tempat Kost</a>
```

## 5.5.2. Halaman Home Admin

Halaman home Admin adalah halaman utama sistem pendukung keputusan yang telah dibangun pada admin berikut ini berisi menu-menu yang berfungsi untuk memanggil halaman lainnya. Halaman home admin terdapat grafik perangkingan, filter perangkingan, nilai preferensi, kriteria dan alternatif. Menu-menu home admin hanya ada Home dan Input Data yang didalamnya ada Data Nilai, Data Kriteria, Data Kampus dan Data Alternatif.

| SPK Pemilihan Tempat Kost 📄 Input Data +                                                                                                    |                                                                         | 🛞 Administrator 🗢 -                                                                                                    |
|----------------------------------------------------------------------------------------------------|-------------------------------------------------------------------------|----------------------------------------------------------------------------------------------------|
| 番 Beranda                                                                                                    |                                                                         |                                                                                                    |
| Nilai Preferensi                                                                                                    | Kriteria & Bobot                                                        | Skor Alternatif & Hasi                                                                                                    |
| Mutlak sangat penting dari (9)     Mendekati mutlak dari (8)     Sangat penting dari (7)     Mendakati sangat penting dari (7)     Sebi penting dari (7)     Sediki tebih penting dari (8)     Sediki tebih penting dari (9)     Sama penting dengan (1)     Ibagi medekati sediki tebih penting dari (2)     Sama penting dengan (1)     Ibagi medekati sediki tebih penting dari (0.25)     Sima penting dengan (1)     Ibagi sediki tebih penting dari (0.25)     Ibagi sendekati sediki tebih penting dari (0.25)     Ibagi sendekati sediki tebih penting dari (0.25)     Ibagi sendekati sediki tebih penting dari (0.27)     Ibagi sendekati sediki tebih penting dari (0.27)     Ibagi sendekati sediki tebih penting dari (0.27)     Ibagi sengat penting dari (0.14)     Ibagi medekati sengat penting dari (0.15)     Ibagi sengat penting dari (0.14)     Ibagi mutlak sangat penting dari (0.15) | 1. Bioya<br>2. Janak<br>3. Fasilans<br>4. Luas Kamar<br>5. Jumlah Kamar | 1. kost Putri (K03)<br>2. kost shells (Putri) (K02)<br>3. kost anargah (putri) (K05)<br>4. kost barokii (Putra) (K07)<br>5. kost sprfanes aparah (K06)<br>6. kost på kholig (Putri) (K01)<br>7. kost Bopek mulaimin (putri) (K04)<br>8. kost Eura (putri) (K05)<br>9. kost Eura (putri) (K03)<br>10. kost Sprange tiffe d (K06)<br>11. kost aba seno (Putra) (K03)<br>13. kost Eu suit (campur) (K02)<br>13. kost Eu suit (campur) (K02)<br>14. kost anastab berfah (Putri) (K07)<br>15. kost omah 21. (K07)<br>16. kost Eedia (putri) (K06)<br>17. kost Eu jolsé (Putri) (K03)<br>18. kost velézha (putri) (K06)<br>17. kost Eu jolsé (Putri) (K03)<br>18. kost velézha (putri) (K03)<br>18. kost velézha (putri) (K03)<br>13. kost Eu kovantic (putri) (K03)<br>13. kost Eu kovantic (putri) (K03)<br>13. kost Eu kovantic (putri) (K03)<br>13. kost Eu kovantic (putri) (K03)<br>24. kost kom (putri) (K01)<br>25. kost Euri (k01)<br>26. kost Eu ar (putri) (K02)<br>27. kost Fak totak (Putri) (K02)<br>28. kost pék totafra ( putri) (K05)<br>29. kost pék totafra ( putri) (K05)<br>29. kost pék totafra ( putri) (K05)<br>29. kost pék totafra ( putri) (K05)<br>29. kost pék totafra ( putri) (K05)<br>29. kost pék totafra ( putri) (K05)<br>29. kost pék totafra ( putri) (K05)<br>29. kost pék totafra ( putri) (K05)<br>29. kost pék totafra ( putri) (K05)<br>29. kost pék totafra ( putri) (K05)<br>29. kost pék totafra ( putri) (K05)<br>29. kost pék totafra ( putri) (K05)<br>29. kost pék totafra ( putri) (K05)<br>29. kost pék totafra ( putri) (K05)<br>29. kost pék totafra ( putri) (K05)<br>20. kost pék totafra ( putri) (K05)<br>20. kost pék totafra |
|                                                                                                    | Achean Mieta'ul @ 2010                                                  |                                                                                                    |

Gambar 5.2. Halaman Home Admin

Dan berikut ini kodingan dari halaman Home Admin.

```
<div class="row">
<div class="col-xs-12 col-sm-12 col-md-12">
 <span class="fa fa-home"></span>
Beranda</a>
 </div>
</div>
<div class="row">
<div class="col-xs-12 col-sm-12 col-md-4">
 <div class="panel panel-default">
  <div class="panel-heading">
   <h3 class="panel-title">Nilai Preferensi</h3>
  </div>
  <div class="panel-body">
```

```
<01>
     <?php
    while ($row3 = $stmt3->fetch(PDO::FETCH ASSOC)) {
     ?>
    <?php echo $row3['ket nilai'] ?> (<?php echo</pre>
$row3['jum nilai'] ?>)
     <?php
     }
    ?>
   </div>
 </div>
 </div>
<div class="col-xs-12 col-sm-12 col-md-4">
 <div class="panel panel-default">
  <div class="panel-heading">
   <h3 class="panel-title">Kriteria & Bobot</h3>
  </div>
  <div class="panel-body">
   <01>
    <?php
    while ($row2 = $stmt2->fetch(PDO::FETCH ASSOC)) {
    ?>
    <?php echo $row2['nama kriteria'] ?>
    <?php
     }
    ?>
   </div>
 </div>
 </div>
 <div class="col-xs-12 col-sm-12 col-md-4">
 <div class="panel panel-default">
  <div class="panel-heading">
   <h3 class="panel-title">Skor Alternatif & Hasil</h3>
  </div>
  <div class="panel-body">
   <01>
    <?php
    while ($row1 = $stmt1->fetch(PDO::FETCH ASSOC)) {
     ?>
    <?php echo $row1['nama alternatif'] ?> (<?php</pre>
echo $row1['id kampus'] ?>) 
    <?php
     }
    ?>
   </div>
 </div>
</div>
</div>
<footer class="text-center">Achsan Mista'jul &copy;
```

#### 5.5.3. Halaman Home User

Halaman home user adalah halaman utama sistem pendukung keputusan yang telah dibangun pada user berikut ini berisi menu-menu yang berfungsi untuk memanggil halaman lainnya. Halaman home user terdapat panduan menggunakan SPK pemilihan tempat kost, grafik perangkingan, filter perangkingan, nilai preferensi, kriteria dan alternatif.

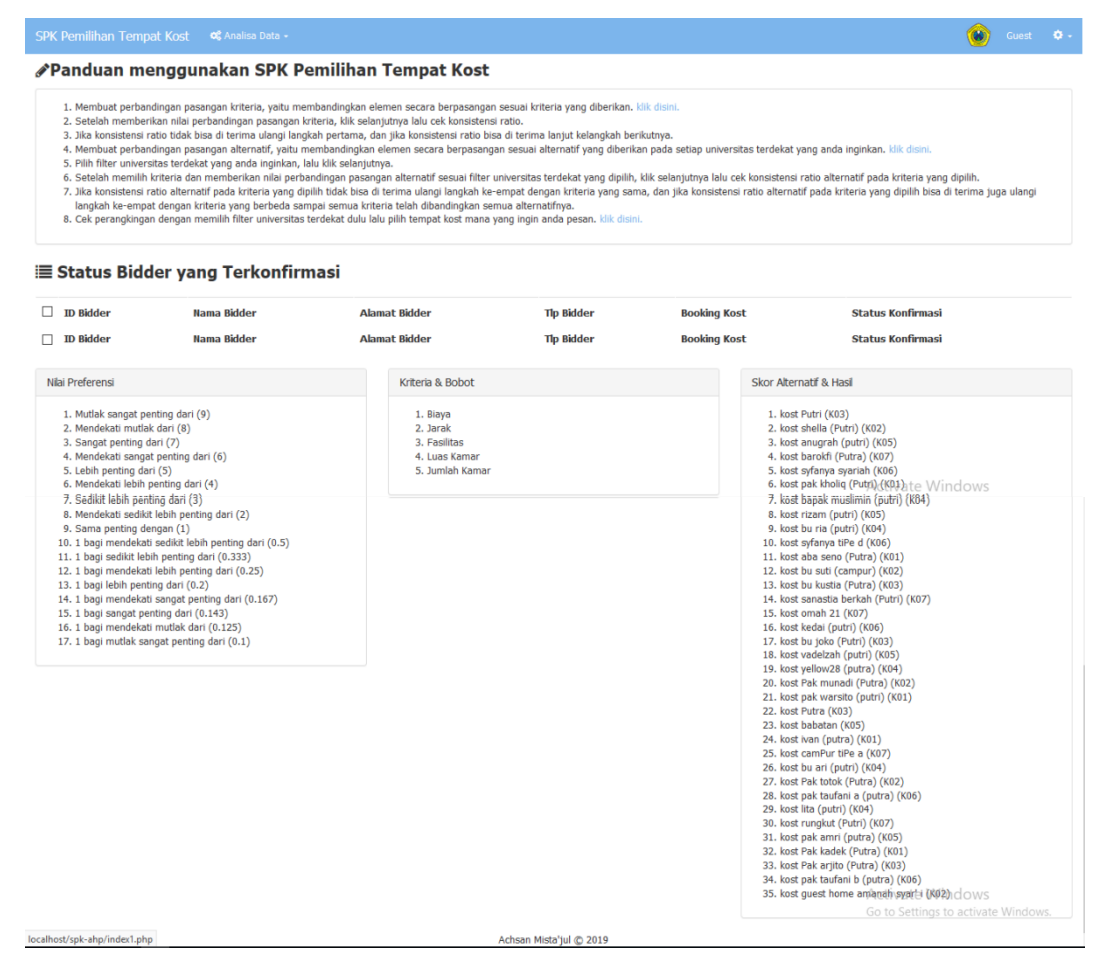

Gambar 5.3. Halaman Home User

Dan berikut ini kodingan dari halaman Home User.

```
<div class="row">
  <div class="col-xs-12 col-sm-12 col-md-12">

    <span class="fa fa-home"></span>
Beranda

     style="margin-bottom:10px;">
        <strong style="font-size:18pt;"><span class="fa fa-
pencil"></span>Panduan menggunakan SPK Pemilihan Tempat
```

Kost</strong> <div class="panel panel-default"> <div class="panel-body"> <01> Membuat perbandingan pasangan kriteria, yaitu membandingkan elemen secara berpasangan sesuai kriteria yang diberikan.<a href="analisa-kriteria.php"> klik disini.</a> Setelah memberikan nilai perbandingan pasangan kriteria, klik selanjutnya lalu cek konsistensi ratio. Jika konsistensi ratio tidak bisa di terima ulangi langkah pertama, dan jika konsistensi ratio bisa di terima lanjut kelangkah berikutnya. Membuat perbandingan pasangan alternatif, yaitu membandingkan elemen secara berpasangan sesuai alternatif yang diberikan pada setiap universitas terdekat yang anda inginkan.<a href="filter-alternatif.php"> klik disini.</a> Pilih filter universitas terdekat yang anda inginkan, lalu klik selanjutnya. Setelah memilih kriteria dan memberikan nilai perbandingan pasangan alternatif sesuai filter universitas terdekat yang dipilih, klik selanjutnya lalu cek konsistensi ratio alternatif pada kriteria yang dipilih. Jika konsistensi ratio alternatif pada kriteria yang dipilih tidak bisa di terima ulangi langkah ke-empat dengan kriteria yang sama, dan jika konsistensi ratio alternatif pada kriteria yang dipilih bisa di terima juga ulangi langkah ke-empat dengan kriteria yang berbeda sampai semua kriteria telah dibandingkan semua alternatifnya. Cek perangkingan dengan memilih filter universitas terdekat dulu lalu pilih tempat kost mana yang ingin anda pesan.<a href="filter-rangking.php"> klik disini.</a> </div> </div> </div> </div> <div class="row"> <div class="col-md-6 text-left"> <strong style="font-size:18pt;"><span class="fa fa-</pre> list"></span> Status Bidder yang Terkonfirmasi</strong> </div> </div>  $\langle br/ \rangle$ <table width="100%" class="table table-striped tablebordered" id="tabeldata">

# 5.5.4. Halaman Nilai Preferensi

Halaman nilai preferensi digunakan untuk pengolahan data nilai preferensi seperti menambah data nilai preferensi, melihat data nilai preferensi secara detail, mengubah data nilai preferensi serta menghapus data nilai preferensi.

| SPK Pemilihan Tempat Kost     |                                            | ۲                                           |                       |              |
|-------------------------------|--------------------------------------------|---------------------------------------------|-----------------------|--------------|
| 🖀 Beranda / 🛩 Nilai           |                                            |                                             |                       |              |
| ✓ Data Nilai Preferens        | i                                          | 🗙 Hapus Contengan                           | + Tamba               | h Data       |
| Show 10 v entries             |                                            | Search:                                     |                       |              |
| 🗆 🎄 Nilai 💷                   | Keterangan                                 | 11                                          | Aksi                  | 11           |
| 9                             | Mutlak sangat penting dari                 |                                             | 1                     | î            |
| 8                             | Mendekati mutlak dari                      |                                             | 1                     | î            |
| 7                             | Sangat penting dari                        |                                             |                       | î            |
| 6                             | Mendekati sangat penting dari              |                                             | 1                     | î            |
| 5                             | Lebih penting dari                         |                                             |                       | î            |
| 4                             | Mendekati lebih penting dari               |                                             | 1                     | î            |
| 3                             | Sedikt lebih penting dari                  | Activate Winc<br>Go to Settings to a        | low:<br>active Aund   | <b>R</b> ws. |
| □ 2                           | Mendekati sedikt lebih penting dari        |                                             |                       | î            |
| □ 1                           | Sama penting dengan                        |                                             |                       | î            |
| 0.5                           | 1 bagi mendekati sedikt lebih penting dari |                                             |                       | î            |
| 🗆 Nilai                       | Keterangan                                 |                                             | Aksi                  |              |
| Showing 1 to 10 of 17 entries |                                            | Activate Wind<br>Go to Settin <b>grevio</b> | lows<br>astivate Wind | owext        |

Gambar 5.4. Halaman Nilai Preferensi

Dan berikut ini kodingan dari halaman nilai preferensi.

```
<div class="row">
<br>
<br>
<br>
 <div class="col-xs-12 col-sm-12 col-md-12">
 <a href="index.php"><span class="fa fa-
home"></span> Beranda</a>
 <span class="fa fa-check"></span>
Nilai
 <form method="post">
 <div class="row">
 <div class="col-md-6 text-left">
 <strong style="font-size:18pt;"><span class="fa fa-</pre>
check"></span> Data Nilai Preferensi</strong>
 </div>
 <div class="col-md-6 text-right">
 <button type="submit" name="hapus-contengan" class="btn</pre>
```

```
btn-danger"><span class="fa fa-close"></span> Hapus
Contengan</button>
 <button type="button" onclick="location.href='nilai-</pre>
baru.php'" class="btn btn-primary"><span class="fa fa-
plus"></span> Tambah Data</button>
 </div>
</div>
<br/>
<table width="100%" class="table table-striped table-
bordered" id="tabeldata">
<thead>
 <input type="checkbox" name="select-
all" id="select-all" />
  Nilai
  Keterangan
  Aksi
 </thead>
<tfoot>
 <input type="checkbox" name="select-all2"
id="select-all2" />
  Nilai
  Keterangan
  Aksi
 </tfoot>
<?php
$no=1;
while ($row = $stmt->fetch(PDO::FETCH ASSOC)) {
?>
 <input
type="checkbox" value="<?php echo $row['id nilai'] ?>"
name="checkbox[]" />
 <?php echo
$row['jum_nilai'] ?>
 <?php echo
$row['ket nilai'] ?>
 <a href="nilai-ubah.php?id=<?php echo $row['id nilai']
?>" class="btn btn-warning"><span class="glyphicon"</pre>
glyphicon-pencil" aria-hidden="true"></span></a>
 <a href="nilai-hapus.php?id=<?php echo $row['id nilai']</pre>
?>" onclick="return confirm('Yakin ingin menghapus
data')" class="btn btn-danger"><span class="glyphicon</pre>
glyphicon-trash" aria-hidden="true"></span></a>
 <?php
```

## 5.5.5 Halaman Kriteria

Halaman kriteria digunakan untuk pengolahan data kriteria seperti menambah data kriteria, melihat data kriteria secara detail, mengubah data kriteria serta menghapus data kriteria.

| SPK Pe  | emilihan Tempat Kost 🕒 Input Data - |                         | <u> </u>                        | ) Ac    |            |          |
|---------|-------------------------------------|-------------------------|---------------------------------|---------|------------|----------|
| 🖶 Ber   | anda / 🗞 Data Kriteria              |                         |                                 |         |            |          |
| 🗞 Da    | ita Kriteria                        |                         | 🗙 Hapus Contengan 🕇 Tambah Data | Hapus : | Semua Data | Bobot    |
| Show    | 10 v entries                        |                         | Search:                         |         |            |          |
|         | ID Kriteria                         | Nama Kriteria           |                                 | 11      | Aksi       | 11       |
|         | C1                                  | Biaya                   |                                 |         |            | Û        |
|         | C2                                  | Jarak                   |                                 |         | /          | ii (     |
|         | СЗ                                  | Fasilitas               |                                 |         |            | ii (     |
|         | C4                                  | Luas Kamar              |                                 |         |            | <u>i</u> |
|         | C5                                  | Jumlah Kamar            |                                 |         |            | Û        |
|         | ID Kriteria                         | Nama Kriteria           |                                 |         | Aksi       |          |
| Showing | 1 to 5 of 5 entries                 |                         |                                 | Pre     | vious 1    | Next     |
|         |                                     | Achean Mista'iul @ 2010 |                                 |         |            |          |

Gambar 5.5. Halaman Kriteria

Dan berikut ini kodingan dari halaman kriteria.

```
<div class="row">
<br>
<br>
<br>
 <div class="col-xs-12 col-sm-12 col-md-12">
 <a href="index.php"><span class="fa fa-
home"></span> Beranda</a>
  <span class="fa fa-
paperclip"></span> Data Kriteria
  <form method="post">
<div class="row">
  <div class="col-md-6 text-left">
  <strong style="font-size:18pt;"><span class="fa fa-</pre>
paperclip"></span> Data Kriteria</strong>
          </div>
          <div class="col-md-6 text-right">
           <button type="submit" name="hapus-contengan"</pre>
class="btn btn-danger"><span class="fa fa-close"></span>
Hapus Contengan</button>
               <button type="button"
onclick="location.href='data-kriteria-baru.php'"
class="btn btn-primary"><span class="fa fa-plus"></span>
Tambah Data</button>
           <button name="hapus" class="btn btn-
danger">Hapus Semua Data Bobot</button>
          </div>
```

```
</div>
</div>
<br/>
<table width="100%" class="table table-striped table-
bordered" id="tabeldata">
<thead>
 <input type="checkbox" name="select-
all" id="select-all" />
  ID Kriteria
  Nama Kriteria
  Aksi
 </thead>
<tfoot>
 <input type="checkbox" name="select-all2"
id="select-all2" />
  ID Kriteria
  Nama Kriteria
  Aksi
 </tfoot>
<?php
$no=1;
while ($row = $stmt->fetch(PDO::FETCH ASSOC)) {
?>
 <input
type="checkbox" value="<?php echo $row['id kriteria'] ?>"
name="checkbox[]" />
 <?php echo
$row['id kriteria'] ?>
 <?php echo
$row['nama kriteria'] ?>
 <a href="data-kriteria-ubah.php?id=<?php echo
$row['id_kriteria'] ?>" class="btn btn-warning"><span</pre>
class="glyphicon glyphicon-pencil" aria-
hidden="true"></span></a>
  <a href="data-kriteria-hapus.php?id=<?php echo
$row['id kriteria'] ?>" onclick="return confirm('Yakin
ingin menghapus data')" class="btn btn-danger"><span</pre>
class="glyphicon glyphicon-trash" aria-
hidden="true"></span></a>
               <?php
}
?>
```

## 5.5.6. Halaman Kampus

Halaman kampus digunakan untuk pengolahan data kampus seperti menambah data kampus, melihat data kampus secara detail, mengubah data kampus serta menghapus data kampus.

| SPK P        |                   | vat Kost 📑 Input Data 🗸                       | ۵                                                                                                    |                     |          |
|--------------|-------------------|-----------------------------------------------|----------------------------------------------------------------------------------------------------|---------------------|----------|
| # Be         | randa / 🖉 Data K  | ampus                                         |                                                                                                    |                     |          |
| E D          | ata Kamp          | us                                            | × Hapus Contenge                                                                                            | n 🕂 Tam             | bah Data |
| Show         | 10 v entries      |                                               | Search:                                                                                                    |                     |          |
| □ <b>1</b> 1 | ID<br>Kampus      | Nama Kampus                                   | Alamat Kampus                                                                                               | Aksi                | 11       |
|              | К01               | Institut Teknologi Sepuluh November           | JL Raya ITS, Keputih, Sukollo, Kota SBY, Jawa Timur 60111                                                   | 1                   | â        |
|              | K02               | Universitas Airlangga, Campus A               | Kampus A UNAIR, Jl. Mayjen Prof. Dr. Moestopo 47, Pacar Kembang, Surabaya, Kota SBY, Jawa Timur 60132       | 1                   | â        |
|              | K03               | Universitas Airlangga, Campus B               | Jl. Airlangga No. 4 - 6, Airlangga, Gubeng, Kota SBY, Jawa Timur 60115                                      | 1                   | â        |
|              | K04               | Universitas Airlangga, Campus C               | Jl. Dr. Ir. H. Soekarno, Mulyorejo, Kota SBY, Jawa Timur 60115                                              | 1                   | î        |
|              | K05               | Universitas Negeri Surabaya                   | Jl. Rektorat Unesa, Lidah Wetan, Lakarsantri, Kota SBY, Jawa Timur 60213                                    | 1                   | â        |
|              | K06               | Universitas Negeri Surabaya (UNESA) Ketintang | Jl. Ketintang, Ketintang, Gayungan, Kota SBY, Jawa Timur 60231<br>Activate Win                              | dows                | <b>B</b> |
|              | К07               | UPN Veteran Jatim                             | Jalan Raya Rungkut Madya, Gunung Anyar, Gn. Anyar, Kota SBY, Jawa Timur 60294                               | activ               | dows     |
|              | K08               | Universitas Islam Negeri Sunan Ampel Surabaya | Jalan Ahmad Yani No. 117, Jemur Wonosari, Wonocolo, Jemur Wonosari, Wonocolo, Kota SBY, Jawa Timur<br>60237 | 1                   | î        |
|              | K09               | Universitas 17 Agustus 1945 Surabaya          | Jl. Semolowaru No.45, Menur Pumpungan, Sukolio, Kota SBY, Jawa Timur 60118                                  | 1                   | î        |
|              | K10               | Universitas Kristen Petra                     | Jl. Swalankerto No.121-131, Swalankerto, Wonocolo, Kota SBY, Jawa Timur 60236                               | 1                   | î        |
|              | ID Kampus         | Nama Kampus                                   | Alamat Kampus                                                                                               | Aksi                |          |
| Showing      | 1 to 10 of 31 ent | ries                                          | Activate Win<br>Gerevioustingt to<br>Achsan Mistaliul @ 2019                                                | dows<br>attiva3e WA | hdovNext |

Gambar 5.6. Halaman Kampus

Dan berikut ini kodingan dari halaman kampus.

```
<div class="row">
<br>
<br>
<br>
 <div class="col-xs-12 col-sm-12 col-md-12">
 <a href="index.php"><span class="fa fa-
home"></span> Beranda</a>
  <span class="fa fa-book"></span>
Data Kampus
 <form method="post">
 <div class="row">
 <div class="col-md-6 text-left">
  <strong style="font-size:18pt;"><span class="fa fa-</pre>
book"></span> Data Kampus</strong>
 </div>
 <div class="col-md-6 text-right">
  <button type="submit" name="hapus-contengan"</pre>
```

```
while ($row = $stmt->fetch(PDO::FETCH ASSOC)) {
?>
 <input
type="checkbox" value="<?php echo $row['id kampus'] ?>"
name="checkbox[]" />
 <?php echo
$row['id kampus'] ?>
 <?php echo
$row['nama kampus'] ?>
 <?php echo
$row['alamat kampus'] ?>
 <a href="data-kampus-ubah.php?id=<?php echo
$row['id kampus'] ?>" class="btn btn-warning"><span</pre>
class="glyphicon glyphicon-pencil" aria-
hidden="true"></span></a>
  <a href="data-kampus-hapus.php?id=<?php echo
$row['id kampus'] ?>" onclick="return confirm('Yakin
ingin menghapus data')" class="btn btn-danger"><span
class="glyphicon glyphicon-trash" aria-
hidden="true"></span></a>
 <?php
}
?>
</form>
</div>
</div>
<?php
include once 'footer.php';
2>
```

## 5.5.7. Halaman Alternatif

Halaman alternatif digunakan untuk pengolahan data alternatif seperti menambah data alternatif, melihat data alternatif secara detail, mengubah data alternatif serta menghapus data alternatif. Dan berikut ini kodingan dari halaman alternatif.

```
<div class="row">
<br>
<br>
<br>
<div class="col-xs-13 col-sm-13 col-md-12">
```

```
<span class="fa fa-list"></span>
Data Alternatif
 <form method="post">
<div class="row">
 <div class="col-md-6 text-left">
  <strong style="font-size:18pt;"><span class="fa fa-</pre>
list"></span> Data Alternatif</strong>
 </div>
 <div class="col-md-6 text-right">
  <button type="submit" name="hapus-contengan"</pre>
class="btn btn-danger"><span class="fa fa-close"></span>
Hapus Contengan</button>
  <button type="button" onclick="location.href='data-</pre>
alternatif-baru.php'" class="btn btn-primary"><span
class="fa fa-plus"></span> Tambah Data</button>
  <button name="hapus" class="btn btn-danger">Hapus
Semua Data Bobot</button>
 </div>
</div>
<br/>
<table width="100%" class="table table-striped table-
bordered" id="tabeldata">
<thead>
 <input type="checkbox" name="select-
all" id="select-all" />
  ID Alternatif
  Nama Alternatif
  Alamat Alternatif
  Tlp Alternatif
  Pemilik Alternatif
  Harga
  ID Kampus
  Kampus-Kost
  Kost-Kampus
  Fasilitas
  Akses Lingkungan
  Luas Kamar
  Jumlah Kamar
  Aksi
 </thead>
 <tfoot>
 <input type="checkbox" name="select-all2"
id="select-all2" />
  ID Alternatif
  Nama Alternatif
  Alamat Alternatif
  Tlp Alternatif
  Pemilik Alternatif
```

| SPK Pe  | emilihan Temp       | at Kost 📑            | Input Data 👻                                          |                      |                         |         |                 |                   |                    |                                                                                                    |                                                                                                    |                       | Administr         | rator 💠 ·  |
|---------|---------------------|----------------------|-------------------------------------------------------|----------------------|-------------------------|---------|-----------------|-------------------|--------------------|----------------------------------------------------------------------------------------------------|----------------------------------------------------------------------------------------------------|-----------------------|-------------------|------------|
| 谢 Ber   | randa / 🔳 Data      | Alternatif           |                                                       |                      |                         |         |                 |                   |                    |                                                                                                    |                                                                                                    |                       |                   |            |
| ≣ D     | ata Alterr          | natif                |                                                       |                      |                         |         |                 |                   |                    | 🗙 Hapus C                                                                                                    | ontengan 🕇 Tamb                                                                                                    | ah Data 🛛 H           | Hapus Semua       | Data Bobot |
| Show    | 10 v entries        |                      |                                                       |                      |                         |         |                 |                   |                    |                                                                                                    |                                                                                                    | Search:               |                   |            |
|         | ID<br>Alternatif ↓↑ | Nama<br>Alternatif 👫 | Alamat<br>Alternatif 🕸                                | Tlp<br>Alternatif ↓↑ | Pemilik<br>Alternatif 🕸 | Harga 🎵 | ID<br>Kampus Ĵĵ | Kampus-<br>Kost 🎝 | Kost-<br>Kampus ↓↑ | Fasilitas 🕸                                                                                                    | Akses<br>Lingkungan 11                                                                                                    | Luas<br>Kamar ↓↑      | Jumlah<br>Kamar 🎵 | Aksi 🕼     |
|         | A01                 | kost Putri           | y<br>dharmavangsa<br>viii no 19<br>gubeng<br>surabaya | 082230078884         |                         | 630000  | К03             | 550               | 300                | kasur,<br>lemari P<br>Pakalan, Vy<br>meja<br>Belajar,<br>kulkas,<br>wastafel,<br>kuPas angin,<br>sekamar<br>bedua,<br>sekamar<br>bertiga,<br>sekamar<br>bertiga,<br>sekamar<br>bertiga,<br>sekamar<br>bertiga,<br>sekamar<br>bertiga,<br>sekamar<br>bertiga,<br>sekamar<br>lebh dari S,<br>meja<br>makan,<br>kamar<br>mandi luar,<br>kloset<br>jongkok,<br>bak mandi,<br>wastafel,<br>ember<br>manda, wifi,<br>ruang<br>tama,<br>ruang<br>santal,<br>ruang<br>santal,<br>kulkas, ty,<br>balcon,<br>Pakkir<br>motor,<br>pakkir | warung makan/<br>rumah makan,<br>minimarket/warung<br>kelontong,<br>ATM/bank, Actti<br>arbetk/linik,<br>kamPug/sekolah,<br>Pusat belanja/mali,<br>masjid | vate Win              | idows<br>-4       |            |
|         | ID Alternatif       | Nama<br>Alternatif   | Alamat<br>Alternatif                                  | Tlp Alternatif       | Pemilik<br>Alternatif   | Harga   | ID Kampus       | Kampus-<br>Kost   | Kost-<br>Kampus    | Fasilitas                                                                                                    | Akses<br>Lingkungan                                                                                                    | Luas<br>Kamar         | Jumlah<br>Kamar   | Aksi       |
| Showing | g 1 to 10 of 35 en  | tries                |                                                       |                      |                         |         |                 |                   |                    |                                                                                                    | Acti                                                                                                    | Previous<br>Vate VVin | 1 2 3<br>Idows    | 4 Next     |

Gambar 5.7. Halaman Alternatif

# 5.5.8. Halaman Analisa Kriteria

Halaman Analisa kriteria digunakan untuk membandingkan kriteria satu dengan lainnya yang dilakukan oleh user. Kemudian setelah dibandingkan akan muncul halaman berikutnya yang berisi hasil analisa kriteria berupa tabel. Dan berikut ini kodingan dari halaman analisa kriteria.

```
<div class="row">
<br>
<br>
<br>
<div class="col-xs-12 col-sm-12 col-md-12">
 <a href="index1.php"><span class="fa fa-
home"></span> Beranda</a>
  <span class="fa fa-balance-
scale"></span> Analisa Kriteria
  <a href="analisa-kriteria-tabel.php"><span</a>
class="fa fa-table"></span> Tabel Analisa
Kriteria</a>
 <strong style="font-size:18pt;"><span class="fa fa-</pre>
```

```
<label>Pernilaian</label>
   </div>
  </div>
  <div class="col-xs-12 col-md-3">
   <div class="form-group">
    <label>Kriteria Kedua</label>
   </div>
  </div>
 </div>
<div class="row">
 <div class="col-xs-12 col-md-3">
  <div class="form-group">
   <?php
   $stmt2 = $pro1->readSatu('C1');
   while($row1 = $stmt2->fetch(PDO::FETCH ASSOC)){
   ?>
   <input type="text" class="form-control" value="<?php
echo $row1['nama_kriteria'] ?>" readonly />
   <input type="hidden" name="C11" value="<?php echo
$row1['id kriteria'] ?>" />
   <?php
   }
   ?>
  </div>
 </div>
 <div class="col-xs-12 col-md-6">
  <div class="form-group">
   <select class="form-control" name="nl1">
   <?php
   $stmt1 = $pro2->readAll();
   while ($row2 = $stmt1->fetch(PDO::FETCH_ASSOC)) {
   ?>
```

|                                       |                                | Guest                          |
|---------------------------------------|--------------------------------|--------------------------------|
| 🛚 Beranda / 🚇 Analisa Kriteria / 🎟 Ta | abel Analisa Kriteria          |                                |
| Analisa Kriteria                      |                                |                                |
| riteria Pertama                       | Pernilaian                     | Kriteria Kedua                 |
| Biaya                                 | 9 - Mutlak sangat penting dari | ✓ Jarak                        |
| Biaya                                 | 9 - Mutlak sangat penting dari | ✓ Fasilitas                    |
| Biaya                                 | 9 - Mutlak sangat penting dari | <ul> <li>Luas Kamar</li> </ul> |
| Biaya                                 | 9 - Mutlak sangat penting dari | ✓ Jumlah Kamar                 |
| Jarak                                 | 9 - Mutlak sangat penting dari | ~ Fasilitas                    |
| Jarak                                 | 9 - Mutlak sangat penting dari | ✓ Luas Kamar                   |
| Jarak                                 | 9 - Mutlak sangat penting dari | ∽ Jumlah Kamar                 |
| Fasilitas                             | 9 - Mutlak sangat penting dari | <ul> <li>Luas Kamar</li> </ul> |
| Fasilitas                             | 9 - Mutlak sangat penting dari | ✓ Jumlah Kamar                 |
| Luas Kamar                            | 9 - Mutlak sangat penting dari | V Jumlah Kamar                 |

Gambar 5.8. Halaman Analisa Kriteria

Achsan Mista'jul © 2019

| SPK Pemilihan Tempat Kost 🛛 📽 /           | Analisa Da  | ta -                 |       |        |           |           |            |          |          |              |          |              | ۲     | Guest   | •    |
|-------------------------------------------|-------------|----------------------|-------|--------|-----------|-----------|------------|----------|----------|--------------|----------|--------------|-------|---------|------|
| 🟶 Beranda / 🚇 Analisa Kriteria / 🎟        | Tabel Anal  | lisa Kriteria        |       |        |           |           |            |          |          |              |          |              |       |         |      |
| 🌐 Perbandingan Kriter                     | ia          |                      |       |        |           |           |            |          |          |              |          |              | Нари  | s Semua | Data |
| Antar Kriteria                            | 1           | Biaya                | Jara  | ak     |           | Fasilitas |            | Luas Kam | ar       |              | Jumlah K | amar         |       |         |      |
| Biaya                                     |             | 1                    | 9.00  | 00     |           | 9.000     |            | 9.000    |          |              | 9.000    |              |       |         |      |
| Jarak                                     |             | 0.111                | 1     |        |           | 9.000     |            | 9.000    |          |              | 9.000    |              |       |         |      |
| Fasilitas                                 |             | 0.111                | 0.11  | 1      |           | 1         |            | 9.000    |          |              | 9.000    |              |       |         |      |
| Luas Kamar                                |             | 0.111                | 0.11  | 1      |           | 0.111     |            | 1        |          |              | 9.000    |              |       |         |      |
| Jumlah Kamar                              |             | 0.111                | 0.11  | 1      |           | 0.111     |            | 0.111    |          |              | 1        |              |       |         |      |
| Jumlah                                    |             | 1.444                | 10.   | 333    |           | 19.222    |            | 28.111   |          |              | 37.000   |              |       |         |      |
| Perbandingan                              | Biaya       | а                    | Jarak |        | Fasilitas |           | Luas Kamar |          |          | Jumlah Kamar |          |              | Bobot | 2       |      |
| Biaya                                     | 0.692       | 2                    | 0.871 |        | 0.468     |           | 0.320      |          |          | 0.243        |          |              | 0.519 |         |      |
| Jarak                                     | 0.077       | 7                    | 0.097 |        | 0.468     |           | 0.320      |          |          | 0.243        |          |              | 0.241 |         |      |
| Fasilitas                                 | 0.077       | 7                    | 0.011 |        | 0.052     |           | 0.320      |          | 0.243    |              |          |              | 0.141 |         |      |
| Luas Kamar                                | 0.077       | 7                    | 0.011 | 0.006  |           | 0.036     |            | 0.243    |          | 0.243        |          |              | 0.074 |         |      |
| Jumlah Kamar                              | 0.077       | 7                    | 0.011 | 0.006  |           | 0.004     |            | 0.027    |          | 0.027        |          |              | 0.025 |         |      |
| Jumlah                                    | 1.00        | 0                    | 1.000 |        | 1.000     |           | 1.000      |          | 1.000    |              |          | 1.000        |       |         |      |
|                                           |             |                      |       |        |           |           |            |          |          |              |          |              |       |         |      |
| Perbandingan                              | Biaya       | Jara                 | k     | Fasili | tas       | Luas K    | amar       |          | Jumlah K | amar         |          | Jumlah Baris | 5     |         |      |
| Biaya                                     | 0.519       | 2.17                 | 0     | 1.266  |           | 0.670     |            |          | 0.224    |              |          | 4.848        |       |         |      |
| Jarak                                     | 0.058       | 0.24                 | 1     | 1.266  |           | 0.670     |            |          | 0.224    |              |          | 2.458        |       |         |      |
| Fasilitas                                 | 0.058       | 0.02                 | 7     | 0.141  |           | 0.670     |            |          | 0.224    |              |          | 1.119        |       |         |      |
| Luas Kamar                                | 0.058       | 0.02                 | 7     | 0.016  |           | 0.074     |            |          | 0.224    |              |          | 0.399        |       |         |      |
| Jumlah Kamar                              | 0.058       | 0.02                 | 7     | 0.016  |           | 0.008     |            |          | 0.025    |              |          | 0.133        |       |         |      |
| Jumlah                                    | 0.750       | 2.49                 | 1     | 2.70   | 3         | 2.093     |            |          | 0.921    |              |          | 8.957        |       |         |      |
| λMaksimum                                 |             |                      |       |        |           |           |            |          |          |              |          |              |       |         |      |
| 7.641                                     |             |                      |       |        |           |           |            |          |          |              |          |              |       |         |      |
| Consistency Index                         |             |                      |       |        |           |           |            |          |          |              |          |              |       |         |      |
| 0.660                                     |             |                      |       |        |           |           |            |          |          |              |          |              |       |         |      |
| Consistency Ratio                         |             |                      |       |        |           |           |            |          |          |              |          |              |       |         |      |
| 0.589 - Rasio konsistensi dari perhitunga | in tersebut | t tidak bisa diterir | na    |        |           |           |            |          |          |              |          |              |       |         |      |
| 'D Ulangi                                 |             |                      |       |        |           |           |            |          |          |              |          |              |       |         |      |

Gambar 5.9. Halaman Analisa Kriteria Tabel

Dan berikut ini kodingan dari halaman analisa kriteria tabel.

```
<div class="row">
<br>
<br>
   <br>
     <div class="col-xs-12 col-sm-12 col-md-12">
    <a href="index1.php"><span class="fa fa-
home"></span> Beranda</a>
      <a href="analisa-kriteria.php"><span class="fa"
fa-balance-scale"></span> Analisa Kriteria</a>
      <span class="fa fa-
table"></span> Tabel Analisa Kriteria
    <form method="post">
    <div class="row">
         <div class="col-md-6 text-left">
              <strong style="font-size:18pt;"><span
class="fa fa-table"></span> Perbandingan
Kriteria</strong>
```

```
</div>
 <div class="col-md-6 text-right">
  <button name="hapus" class="btn btn-danger">Hapus
Semua Data</button>
 </div>
 </div>
<br/>
<table width="100%" class="table table-striped table-
bordered">
 <thead>
 Antar Kriteria
  <?php
  while ($row2 = $stmt2->fetch(PDO::FETCH ASSOC)){
  ?>
  <?php echo $row2['nama kriteria'] ?>
  <?php
  }
  ?>
 </thead>
 <?php
while ($row3 = $stmt3->fetch(PDO::FETCH ASSOC)) {
 ?>
  <?php echo
$row3['nama kriteria'] ?>
  <?php
  stmt4 = pro-readAll2();
  while ($row4 = $stmt4->fetch(PDO::FETCH ASSOC)) {
  ?>
  <?php
  if($row3['id kriteria']==$row4['id kriteria']){echo
'1';
  if($pro-
insert($row3['id_kriteria'],'1',$row4['id_kriteria'])){
                             } else{
                                  $pro-
>update($row3['id kriteria'],'1',$row4['id kriteria']);
                             }
               } else{
                   $pro-
>readAll1($row3['id_kriteria'],$row4['id_kriteria']);
                   echo number format($pro->kp, 3,
'.', ',');
               }
              ?>
              <?php
```

#### 5.5.9. Halaman Analisa Alternatif

Halaman Analisa alternatif dimulai dari filter alternatif yang digunakan untuk menyaring kost dari kampus mana yang akan dijadikan alternatif. Setelah dipilih akan muncul halaman berikutnya yang digunakan untuk membandingkan alternatif satu dengan lainnya yang dilakukan oleh user. Kemudian setelah dibandingkan akan muncul halaman berikutnya yang berisi hasil analisa alternatif berupa tabel.

| SPK Pernilihan Tempat Kost 🛛 📽 Analisa Data -        |                                     | ۲ | Guest | ۰. |
|------------------------------------------------------|-------------------------------------|---|-------|----|
| Reranda / TFilter Alternatif / CAnalisa Alternatif / | IIITabel Analisa Alternatif         |   |       |    |
| <b>T</b> Filter Alternatif                           |                                     |   |       |    |
| Filter Universitas                                   | Institut Teknologi Sepuluh November |   |       | ~  |
| Selanjutnya 🗲                                        |                                     |   |       |    |
|                                                      | Achsan Mista'iul 🔘 2019             |   |       |    |

Gambar 5.10. Halaman Filter Alternatif

Dan berikut ini kodingan dari halaman filter alternatif.

```
<div class="row">
<br>
<br>
<br>
 <div class="col-xs-12 col-sm-12 col-md-12">
  <a href="index.php"><span class="fa fa-
home"></span> Beranda</a>
  <span class="fa fa-filter"></span>
Filter Alternatif
  <a href="#" data-toggle="modal" data-
target="#myModalalt"><span class="fa fa-</pre>
random"></span>Analisa Alternatif</a>
  <a href="analisa-alternatif.php"><span class="fa"
fa-table"></span>Tabel Analisa Alternatif
  <div class="modal fade" id="myModalalt" tabindex="-1"</pre>
role="dialog" aria-labelledby="myModalLabelalt">
 <div class="modal-dialog" role="document">
  <div class="modal-content">
   <div class="modal-header">
   <button type="button" class="close" data-</pre>
dismiss="modal" aria-label="Close"><span aria-
hidden="true">×</span></button>
   <h4 class="modal-title" id="myModalLabelalt">Filter
Universitas</h4>
   </div>
   <div class="modal-body">
   <div class="list-group">
```

```
<div class="col-xs-12 col-md-3">
     <div class="form-group">
      <label>Filter
Universitas</label>
     </div>
    </div>
    <div class="col-xs-12 col-md-9">
     <div class="form-group">
      <select class="form-control" id="kampus"</pre>
name="kampus">
      <?php
      $stmt5 = $pro4->readAll();
      while ($row5 = $stmt5->fetch(PDO::FETCH_ASSOC)){
      ?>
      <option value="<?php echo $row5['id kampus']</pre>
?>"><?php echo $row5['nama kampus'] ?></option>
      <?php
      }
      ?>
      </select>
     </div>
    </div>
   </div>
   <button type="submit" class="btn btn-primary">
Selanjutnya <span class="fa fa-arrow-
right"></span></button>
 </form>
</div></div></div>
</div>
<?php
include_once 'footer.php';
?>
```

Dan berikut ini kodingan dari halaman analisa alternatif.

```
<div class="row">
<br>
<br>
<br>
<div class="col-xs-12 col-sm-12 col-md-12">
 <a href="index1.php"><span class="fa fa-
home"></span> Beranda</a>
  <a href="filter-alternatif.php"><span class="fa"</a>
fa-filter"></span> Filter Alternatif</a>
  <span class="fa fa-random"></span>
Analisa Alternatif
  <a href="#" data-toggle="modal" data-
target="#myModalalt"><span class="fa fa-table"></span>
Tabel Analisa Alternatif</a>
```

```
<div class="modal fade" id="myModalalt" tabindex="-1"</pre>
role="dialog" aria-labelledby="myModalLabelalt">
   <div class="modal-dialog" role="document">
    <div class="modal-content">
     <div class="modal-header">
      <button type="button" class="close" data-</pre>
dismiss="modal" aria-label="Close"><span aria-
hidden="true">×</span></button>
      <h4 class="modal-title" id="myModalLabelalt">Pilih
Kriteria</h4>
     </div>
     <div class="modal-body">
      <div class="list-group">
      <?php
      $stmt5 = $pro3->readAll();
      while ($row5 = $stmt5->fetch(PDO::FETCH ASSOC)) {
      ?>
     <a href="analisa-alternatif-tabel.php?kriteria=<?php
echo $row5['id kriteria'] ?>" class="list-group-
item"><?php echo $row5['nama kriteria'] ?></a>
      <?php
      }
      $stmt7 = $pro4->readAll();
      while ($row7 = $stmt7->fetch(PDO::FETCH_ASSOC)) {
      ?>
     <a href="analisa-alternatif-tabel.php?kampus=<?php
echo $row7['id kampus'] ?>" class="list-group-item"><?php</pre>
echo $row7['nama kampus'] ?></a>
      <?php
      }
      ?>
      </div>
     </div>
    </div>
   </div>
  </div>
  <strong style="font-size:18pt;"><span class="fa fa-</pre>
random"></span> Analisa Alternatif</strong>
  <div class="panel panel-default">
   <div class="panel-body">
    <form method="post" action="analisa-alternatif-
tabel.php">
     <div class="row">
      <div class="col-xs-12 col-md-9">
       <div class="form-group">
        <input type="hidden" class="form-control"
id="kampus" name="kampus" value="<?php echo $kampus; ?>">
       </div>
      </div>
     </div>
```

| 🕷 Beranda / 🍸 Filter Alternatif / 🔀                                                                                                    | Analisa Alternatif                                                                                                    | / 🎟 Tabel Analisa /                                                                                                    | Alternatif                                                                                                    |                                                                                                    |                                                                                                    |                                                                                                   |         |   |
|----------------------------------------------------------------------------------------------------|----------------------------------------------------------------------------------------------------|----------------------------------------------------------------------------------------------------|----------------------------------------------------------------------------------------------------|----------------------------------------------------------------------------------------------------|----------------------------------------------------------------------------------------------------|---------------------------------------------------------------------------------------------------|---------|---|
| Analisa Alternatif                                                                                                    |                                                                                                    |                                                                                                    |                                                                                                    |                                                                                                    |                                                                                                    |                                                                                                   |         |   |
| Yilih Kriteria                                                                                                    |                                                                                                    | Biaya                                                                                                    |                                                                                                    |                                                                                                    |                                                                                                    |                                                                                                   |         | ~ |
|                                                                                                    |                                                                                                    |                                                                                                    | 0                                                                                                    |                                                                                                    |                                                                                                    |                                                                                                   |         |   |
| Nama = kost pak<br>kholiq (*utri)<br>Harga = 90000<br>Jarak = 1000<br>Fasilitas = kosur,<br>lemari pakalan, meja<br>belajar, kuris belajar,<br>kinst yngoko, bak<br>mand, ember mandi,<br>dapur, ruang santal,<br>ruang jemur, ruang<br>cuci, taman, akses<br>kun 24 gen, parkir<br>motor, parkir sepeda<br>luas Kamar = 3x4,5<br>jumlah Kamar = 1 | Nama =<br>seno (Pul<br>Harga =<br>Jarak = 1<br>Fosilitas<br>Ilemari pa<br>cleaning<br>kamar m<br>kloset jor<br>mandi, e<br>vifir, ruas<br>nasholla<br>akses kun<br>parkir m<br>motor, p<br>listrik<br>luas Kam | kost aba<br>tra)<br>600000<br>1900<br>= kssur,<br>kalan,<br>service,<br>andi luar,<br>tyok, bak<br>mber mandi,<br>tyo jemur,<br>balcon,<br>hci 24 jam,<br>balcon,<br>hci 24 jam,<br>balcon,<br>rafir sepeda,<br>ar = 3x3,5<br>amar = 4 | Nama = kost pak<br>warsito (putri)<br>Harga = 600000<br>Jarak = 1000<br>Fasilitas = kasur,<br>lemari pakaian, meja<br>belajar, kursi belajar,<br>kisast jongkak, bak<br>mandi, dapur, ruang<br>jemur, laundry, parkir<br>mobil, parkir motor,<br>parkir sepeda, listrik<br>luas Kamar = 2,53<br>jumlah Kamar = 3 | Nama = kost Ivan<br>(putra)<br>Harga = 70000<br>Jarak = 1000<br>Fasilitas = kasur,<br>lemari pakaian, meja<br>belajar, kursi belajar,<br>kisar Jurah Juang<br>kisar Jungkuk, bak<br>mandi, ruang jemur,<br>ruang cuci, wifi, akses<br>kund 24 Jam, parkir<br>motor, parkir sepeda,<br>listrik<br>luas Kamar = 3x3<br>jumlah Kamar = 3 | Nama =<br>kadek (Pi<br>Harga =<br>Jarak =<br>Fasilitas<br>kosongan<br>duduk, ai<br>jam<br>luas Kam<br>jumlah Ki | uost Pak<br>tra)<br>500000<br>400<br>• kamar<br>, kloset<br>ses kunci 24<br>ar = 3x3<br>imar = 11 |         |   |
| riteria Pertama                                                                                                    |                                                                                                    | Pernilaian                                                                                                    |                                                                                                    |                                                                                                    |                                                                                                    | Kriteria Kedua                                                                                    |         |   |
| kost pak kholiq (Putri)                                                                                                    |                                                                                                    | 9 - Mutlak sanga                                                                                                    | it penting dari                                                                                                    |                                                                                                    | $\sim$                                                                                                    | kost aba seno (Putra)                                                                             |         |   |
| kost pak kholiq (Putri)                                                                                                    |                                                                                                    | 9 - Mutlak sanga                                                                                                    | t penting dari                                                                                                    |                                                                                                    | ~                                                                                                    | kost pak warsito (putr                                                                            | )       |   |
| kost pak kholiq (Putri)                                                                                                    |                                                                                                    | 9 - Mutlak sanga                                                                                                    | t penting dari                                                                                                    |                                                                                                    | ~                                                                                                    | kost ivan (putra)                                                                                 |         |   |
| kost pak kholiq (Putri)                                                                                                    |                                                                                                    | 9 - Mutlak sanga                                                                                                    | it penting dari                                                                                                    |                                                                                                    | ~                                                                                                    | kost Pak kadek (Putra)                                                                            |         |   |
| kost aba seno (Putra)                                                                                                    |                                                                                                    | 9 - Mutlak sanga                                                                                                    | it penting dari                                                                                                    |                                                                                                    | ~                                                                                                    | kost pak warsito (putri                                                                           | )       |   |
| kost aba seno (Putra)                                                                                                    |                                                                                                    | 9 - Mutlak sanga                                                                                                    | it penting dari                                                                                                    |                                                                                                    | ~                                                                                                    | kost ivan (putra)                                                                                 |         |   |
| kost aba seno (Putra)                                                                                                    |                                                                                                    | 9 - Mutlak sanga                                                                                                    | it penting dari                                                                                                    |                                                                                                    | ~                                                                                                    | kost Pak kadek (Putra)                                                                            |         |   |
| kost pak warsito (putri)                                                                                                    |                                                                                                    | 9 - Mutlak sanga                                                                                                    | it penting dari                                                                                                    |                                                                                                    | ~                                                                                                    | kost ivan (putra)                                                                                 |         |   |
| kost pak warsito (putri)                                                                                                    |                                                                                                    | 9 - Mutlak sanga                                                                                                    | it penting dari                                                                                                    |                                                                                                    | ~                                                                                                    | kost Pak kadek (Putra)                                                                            |         |   |
| kost ivan (putra)                                                                                                    |                                                                                                    | 9 - Mutlak sanga                                                                                                    | it penting dari                                                                                                    |                                                                                                    | ~                                                                                                    | kost Pak kadek (Putra)                                                                            |         |   |
| Coloridana A                                                                                                    |                                                                                                    |                                                                                                    |                                                                                                    |                                                                                                    |                                                                                                    | Activate V                                                                                        | Vindows |   |

Gambar 5.11. Halaman Analisa Alternatif

Dan berikut ini kodingan dari halaman analisa alternatif tabel.

```
<div class="row">
<br>
<br>
<br>
<div class="col-xs-12 col-sm-12 col-md-12">
 <a href="index1.php"><span class="fa fa-
home"></span> Beranda</a>
  <a href="filter-alternatif.php"><span class="fa"
fa-filter"></span> Filter Alternatif</a>
  <a href="analisa-alternatif.php"><span class="fa"</a>
fa-random"></span> Analisa Alternatif</a>
  <span class="fa fa-table"></span>
Tabel Analisa Alternatif
 <form method="post">
```

```
<div class="row">
  <div class="col-md-6 text-left">
  <strong style="font-size:18pt;"><span class="fa fa-</pre>
table"></span> Alternatif Menurut Kriteria</strong>
  </div>
  <div class="col-md-6 text-right">
  <button name="hapus" class="btn btn-danger">Hapus
Semua Data</button>
 </div>
 </div>
<br/>
<table width="100%" class="table table-striped table-
bordered">
 <thead>
  <?php echo $pro->kri ?>
  <?php
  while ($row2 = $stmt2->fetch(PDO::FETCH ASSOC)) {
  ?>
  <?php echo $row2['nama alternatif'] ?>
  <?php
   }
  ?>
  </thead>
 <?php
 while ($row3 = $stmt3->fetch(PDO::FETCH ASSOC)) {
 ?>
  <?php echo
$row3['nama alternatif'] ?>
  <?php
   $stmt4 = $pro->readAll2($kampus);
  while ($row4 = $stmt4->fetch(PDO::FETCH ASSOC)) {
  ?>
  <?php
  if($row3['id alternatif']==$row4['id alternatif']){
  echo '1';
  if($pro-
>insert($row3['id alternatif'],'1',$row4['id alternatif']
,$altkriteria)){
   } else{
  $pro-
>update($row3['id alternatif'],'1',$row4['id alternatif']
,$altkriteria);
   } else{
  $pro-
>readAll1($row3['id alternatif'],$row4['id alternatif'],$
altkriteria);
  echo number_format($pro->kp, 3, '.', ',');
```

| 🕷 Beranda / 🍸 Filter Alternati    | f / 🛪 Analisa Alternatif / 🎟 Tabe      | l Analisa Alternatif |         |                      |       |          |                   |        |                     |                |                 |
|-----------------------------------|----------------------------------------|----------------------|---------|----------------------|-------|----------|-------------------|--------|---------------------|----------------|-----------------|
| ∃ Alternatif Menu                 | rut Kriteria                           |                      |         |                      |       |          |                   |        |                     | Hapus          | Semua Data      |
| Biaya                             | kost aba seno (Putra)                  | kost ivan (putra     | a)      | kost Pak kadek (Putr | a)    |          | kost pak kholiq ( | Putri) | kost pak v          | varsito (putri | )               |
| kost aba seno (Putra)             | 1                                      | 9.000                |         | 9.000                |       |          | 0.111             |        | 9.000               |                |                 |
| kost ivan (putra)                 | 0.111                                  | 1                    |         | 9.000                |       |          | 0.111             |        | 0.111               |                |                 |
| kost Pak kadek (Putra)            | 0.111                                  | 0.111                |         | 1                    |       |          | 0.111             |        | 0.111               |                |                 |
| kost pak kholiq (Putri)           | 9.000                                  | 9.000                |         | 9.000                |       |          | 1                 |        | 9.000               |                |                 |
| ost pak warsito (putri)           | 0.111                                  | 9.000                |         | 9.000                |       |          | 0.111             |        | 1                   |                |                 |
| lumlah                            | 10.333                                 | 28.111               |         | 37.000               |       |          | 1.444             |        | 19.222              |                |                 |
| Perbandingan                      | kost aba seno (Putra)                  | kost ivan (putra)    | kost    | t Pak kadek (Putra)  |       | kost p   | ak kholiq (Putri) |        | kost pak warsito (  | putri)         | Skor            |
| xost aba seno (Putra)             | 0.077                                  | 0.097                | 0.46    | 8                    |       | 0.320    |                   |        | 0.243               |                | 0.241           |
| ost ivan (putra)                  | 0.077                                  | 0.011                | 0.00    | 16                   |       | 0.036    |                   |        | 0.243               |                | 0.074           |
| ost Pak kadek (Putra)             | 0.077                                  | 0.011                | 0.00    | 16                   |       | 0.004    |                   |        | 0.027               |                | 0.025           |
| kost pak kholiq (Putri)           | 0.692                                  | 0.871                | 0.46    | 8                    |       | 0.320    |                   |        | 0.243               |                | 0.519           |
| ost pak warsito (putri)           | 0.077                                  | 0.011                | 0.05    | 2                    |       | 0.320    |                   |        | 0.243 Activate W    | indows         | 0.141           |
| Jumlah                            | 1.000                                  | 1.000                | 1.00    | 00                   |       | 1.000    |                   |        | 1.000° to Settings  | to activate W  | in <b>1.000</b> |
| Perbandingan                      | kost aba seno (Putra)                  | kost ivan (putra)    | kost Pa | k kadek (Putra)      | kost  | t pak kl | oliq (Putri)      | kost   | pak warsito (putri) | Jumla          | h Baris         |
| ost aba seno (Putra)              | 0.058                                  | 0.241                | 1.266   |                      | 0.67  | 0        |                   | 0.224  |                     | 2.458          | 1               |
| ost ivan (putra)                  | 0.058                                  | 0.027                | 0.016   |                      | 0.074 | 4        |                   | 0.224  |                     | 0.399          |                 |
| ost Pak kadek (Putra)             | 0.058                                  | 0.027                | 0.016   |                      | 0.00  | 8        |                   | 0.025  |                     | 0.133          |                 |
| ost pak kholiq (Putri)            | 0.519                                  | 2.170                | 1.266   |                      | 0.67  | 0        |                   | 0.224  |                     | 4.848          | 1               |
| ost pak warsito (putri)           | 0.058                                  | 0.027                | 0.141   |                      | 0.67  | 0        |                   | 0.224  |                     | 1.119          |                 |
| umlah                             | 2.491                                  | 2.093                | 0.921   |                      | 0.75  | i0       |                   | 2.703  | 1                   | 8.957          |                 |
| laksimum                          |                                        |                      |         |                      |       |          |                   |        |                     |                |                 |
| 7.641                             |                                        |                      |         |                      |       |          |                   |        |                     |                |                 |
| nsistency Index                   |                                        |                      |         |                      |       |          |                   |        |                     |                |                 |
| 0.660                             |                                        |                      |         |                      |       |          |                   |        |                     |                |                 |
| nsistency Ratio                   |                                        |                      |         |                      |       |          |                   |        |                     |                |                 |
| ).589 - Rasio konsistensi dari pe | erhitungan tersebut tidak bisa diterin | na                   |         |                      |       |          |                   |        |                     |                |                 |

Gambar 5.12. Halaman Analisa Alternatif Tabel

# 5.5.10. Halaman Rangking

Halaman Rangking dimulai dari filter rangking yang digunakan untuk menyaring kost dari kampus mana yang akan dilihat rangkingnya. Setelah dipilih akan muncul halaman berikutnya yang digunakan untuk menampilkan hasil perangkingan dan merekomendasi alternatif yang ingin dibooking user. Kemudian setelah user memilih alternatif yang ingin di booking akan muncul halaman berikutnya yang berisi form data diri yang harus diisi oleh user.

| SPK Pemilihan Tempat Kost       |                   |                                     | ۲ | Guest |   |
|---------------------------------|-------------------|-------------------------------------|---|-------|---|
| ♣ Beranda / ▼ Filter Rangking / | <b>x</b> Rangking |                                     |   |       |   |
| ▼ Filter Rangking               |                   |                                     |   |       |   |
| Filter Universitas              |                   | Institut Teknologi Sepuluh November |   |       | ~ |
| Selanjutnya 🔶                   |                   |                                     |   |       |   |
|                                 |                   | Achsan Mista'iul (© 2019            |   |       |   |

Gambar 5.13. Halaman Filter Rangking

Dan berikut ini kodingan dari halaman filter rangking.

```
<div class="row">
<br>
<br>
<br>
 <div class="col-xs-12 col-sm-12 col-md-12">
  <a href="index1.php"><span class="fa fa-
home"></span> Beranda</a>
   <span class="fa fa-filter"></span>
Filter Rangking
   <a href="#" data-toggle="modal" data-
target="#myModalalt"><span class="fa fa-</pre>
random"></span>Rangking</a>
  <div class="modal fade" id="myModalalt" tabindex="-1"</pre>
role="dialog" aria-labelledby="myModalLabelalt">
 <div class="modal-dialog" role="document">
  <div class="modal-content">
   <div class="modal-header">
    <button type="button" class="close" data-
dismiss="modal" aria-label="Close"><span aria-
hidden="true">×</span></button>
    <h4 class="modal-title" id="myModalLabelalt">Filter
Universitas</h4>
   </div>
   <div class="modal-body">
   <div class="list-group">
   <?php
   $stmt5 = $pro4->readAll();
   while ($row5 = $stmt5->fetch(PDO::FETCH ASSOC)) {
    ?>
    <a href="rangking.php?kampus=<?php echo
$row5['id kampus'] ?>" class="list-group-item"><?php echo</pre>
$row5['nama kampus'] ?></a>
    <?php
    }
   ?>
   </div>
   </div>
  </div>
 </div>
</div>
<strong style="font-size:18pt;"><span class="fa fa-</pre>
filter"></span> Filter Rangking</strong>
<div class="panel panel-default">
 <div class="panel-body">
<form method="post" action="rangking.php">
<div class="row">
 <div class="col-xs-12 col-md-3">
  <div class="form-group">
```

#### 😧 Guest 🌻 Data Rangking Kriteria Alternatif Biaya Jarak Fasilitas Luas Kamar Jumlah Kama 0.1000000000000403 kost aba seno (Putra) 0.2410613417934106 0.219146674357646 0.1000000000000404 0.2410613417934106 kost ivan (putra) 0.07445449553776244 0.06768590503432949 0.10000000000000403 0.10000000000000404 0.07445449553776244 kost Pak kadek (Putra) 0.02488714162258312 0.02262467420234829 0.1000000000000403 0.1000000000000404 0.02488714162258312 kost pak kholiq (Putri) 0.5189769745477519 0.47179724958886543 0.10000000000000403 0.1000000000000404 0.5189769745477519 kost pak warsito (putri) 0.14062004649848842 0.12783640590771672 0.1000000000000403 0.1000000000000404 0.14062004649848842 Bobot 0.5189769745477519 0.2410613417934106 0.14062004649848842 0.07445449553776244 0.02488714162258312 Jumlah 1.00000 0.90909 0.50000 0.50000 1.00000

Hasil Perangkingan

| Altomatif                |                   | Hadi               | Katarangan        |                    |                     |                                       |             |  |
|--------------------------|-------------------|--------------------|-------------------|--------------------|---------------------|---------------------------------------|-------------|--|
| Alternati                | Biaya             | Jarak              | Fasilitas         | Luas Kamar         | Jumlah Kamar        | пази                                  |             |  |
| kost aba seno (Putra)    | 0.12510528584437  | 0.052827791370218  | 0.014062004649849 | 0.0074454495537765 | 0.0059993277529425  | 0.205439859171156<br>Activate Windows | Booking     |  |
| kost ivan (putra)        | 0.038640168835667 | 0.016316455088077  | 0.014062004649849 | 0.0074454495537765 | 0.0018529595748863  | 0.07831703770225582 activa            | Booking     |  |
| kost Pak kadek (Putra)   | 0.01291585346443  | 0.0054539343208568 | 0.014062004649849 | 0.0074454495537765 | 0.00061936981814251 | 0.040496611807054814                  | Booking     |  |
| kost pak kholiq (Putri)  | 0.26933710011074  | 0.11373207804033   | 0.014062004649849 | 0.0074454495537765 | 0.01291585346443    | 0.41749248581912557                   | Booking     |  |
| kost pak warsito (putri) | 0.07297856629255  | 0.030816415538161  | 0.014062004649849 | 0.0074454495537765 | 0.0034996310121821  | 0.1288020670465186                    | Booking     |  |
| Jumlah                   | 1.00000           | 0.90909            | 0.50000           | 0.50000            | 1.00000             | 6.09384<br>Go to Settings to activa   | te Windows. |  |
|                          |                   |                    | Achean Mista'iul  | @ 2019             |                     |                                       |             |  |

## Gambar 5.14. Halaman Rangking

Dan berikut ini kodingan dari halaman rangking.

```
<div class="row">
<br>
<br>
<br>
<div class="col-xs-12 col-sm-12 col-md-12">
<br/>
<div class="row">
<div class="col-md-6 text-left">
<h4>Data Rangking</h4>
</div>
<div class="col-md-6 text-right">
<button type="button"
onclick="location.href='index1.php'" class="btn btn-
primary"><i class="fa fa-arrow-left"></i>
Kembali</button>
</div>
</div>
<br/>
<table width="100%" class="table table-striped table-
bordered">
<thead>
 <th rowspan="2" style="vertical-align: middle"
class="text-center">Alternatif
  rowCount(); ?>"
class="text-center">Kriteria
```

```
?>
  <?php
  echo $nor = $rowr['skor alt kri'];
  ?>
  <?php
  }
  }
  ?>
 <?php
 }
 ?>
 Bobot
  <?php
  while ($rowx1 = $stmtx1->fetch(PDO::FETCH ASSOC)) {
  ?>
  <?php echo $rowx1['bobot kriteria'] ?>
  <?php
  }
  ?>
 Jumlah
  <?php
  while ($rowx2 = $stmtx2->fetch(PDO::FETCH ASSOC)) {
  ?>
  <?php
  $stmtx3 = $pro->readMax($rowx2['id kriteria']);
  $rowx3 = $stmtx3->fetch(PDO::FETCH ASSOC);
  echo number format($rowx3['mnr1'], 5, '.', ',');
  ?>
  <?php
  }
  ?>
 <h3>Hasil Perangkingan</h3>
<br/>br/>
<table width="100%" class="table table-striped table-
bordered">
<thead>
 <th rowspan="2" style="vertical-align: middle"
class="text-center">Alternatif
  rowCount(); ?>"
class="text-center">Kriteria
```

## 5.5.11. Halaman Home Owner

Halaman home owner adalah halaman utama sistem pendukung keputusan yang telah dibangun pada owner. Halaman home owner hanya terdapat data bidder yang telah di input oleh user. Disini owner bisa melihat siapa saja user yang memesan kost dan memilih mana user yang cocok menjadi penyewa kost dengan mengganti status konfirmasi menjadi sudah artinya sudah dikonfirmasi.

| SPK Pemilihan Tempat Kost           |           |               |                |              |              |                   | 😧 Owner |    |
|-------------------------------------|-----------|---------------|----------------|--------------|--------------|-------------------|---------|----|
| 🗬 Beranda / 💷 Data Bidder           |           |               |                |              |              |                   |         |    |
| ≣ Data Bidder ¥ Hapus Contengan     |           |               |                |              |              |                   |         |    |
| Show 10 v entries Search:           |           |               |                |              |              |                   |         |    |
|                                     | ID Bidder | Nama Bidder 👫 | Alamat Bidder  | Tlp Bidder 👫 | Booking Kost | Status Konfirmasi | Aksi    | 11 |
|                                     | 1         | achsan        | jl kavas madya | 08158789799  | A03          | sudah             | × ô     |    |
|                                     | ID Bidder | Nama Bidder   | Alamat Bidder  | Tlp Bidder   | Booking Kost | Status Konfirmasi | Aksi    |    |
| Showing 1 to 1 of 1 entries 1 Next. |           |               |                |              |              |                   |         |    |

Gambar 5.15. Halaman Home Owner.

Dan berikut ini kodingan dari halaman home owner.

```
<div class="row">
<br>
<br>
<br>
 <div class="col-xs-13 col-sm-13 col-md-12">
  <a href="index.php"><span class="fa fa-
home"></span> Beranda</a>
  <span class="fa fa-list"></span>
Data Bidder
  <form method="post">
<div class="row">
 <div class="col-md-6 text-left">
  <strong style="font-size:18pt;"><span class="fa fa-</pre>
list"></span> Data Bidder</strong>
 </div>
 <div class="col-md-6 text-right">
  <button type="submit" name="hapus-contengan" class="btn</pre>
btn-danger"><span class="fa fa-close"></span> Hapus
Contengan</button>
 </div>
</div>
<br/>
<table width="100%" class="table table-striped table-
bordered" id="tabeldata">
 <thead>
```

```
<tfoot>
 <input type="checkbox" name="select-all2"
id="select-all2" />
  ID Bidder
  Nama Bidder
  Alamat Bidder
  Tlp Bidder
  Booking Kost
  Status Konfirmasi
  Aksi
 </tfoot>
<?php
$no=1;
while ($row = $stmt->fetch(PDO::FETCH ASSOC)) {
?>
 <input
type="checkbox" value="<?php echo $row['id_alternatif']</pre>
?>" name="checkbox[]" />
  <?php echo
$row['id_bidder'] ?>
  <?php echo
$row['nama bidder'] ?>
  <?php echo
$row['alamat bidder'] ?>
  <?php echo
$row['tlp bidder'] ?>
  <?php echo
$row['booking kost'] ?>
  <?php echo
$row['status'] ?>
  <td class="text-center" style="vertical-
align:middle;">
  <a href="data-bidder-ubah.php?id=<?php echo
$row['id bidder'] ?>" class="btn btn-warning"><span</pre>
class="glyphicon glyphicon-pencil" aria-
hidden="true"></span></a>
  <a href="data-bidder-hapus.php?id=<?php echo
$row['id bidder'] ?>" onclick="return confirm('Yakin
ingin menghapus data')" class="btn btn-danger"><span</pre>
class="glyphicon glyphicon-trash" aria-
hidden="true"></span></a>
  <?php
 }
 ?>
```

</form> </div> </div> <?php include\_once 'footer.php'; ?>